## 第Ⅵ章 2-2. 資格喪失取消

資格喪失処理を行った後、その処理を取消します。

資格喪失取消処理を行うと、加入者状況が「加入者」へ戻り、拠出対象者になります。

### (1)処理期限

資格喪失が誤って登録されていたことが判明次第、速やかに処理を行ってください。ただし、<u>拠出日間</u> 近に処理を行うと、その月の掛金に大きく影響を与える場合があります。処理を行う場合は、事前に必 ず確定拠出年金管理部事務担当者まで連絡してください。

# 注意 資格喪失取消処理を行うと、加入者状況が「加入者」へ戻り、拠出対象者になります。 「脱退者」となると、取消処理はできませんので注意してください。 資格喪失の登録から取消までに時間が経っている場合、既に掛金の入金が停止している場合があります。その場合、停止していた分を後から追加拠出することはできませんので注意してください。 (例)4月1日喪失で登録していたものを、6月30日に加入者に戻す場合既に、4月度掛金(5月入金分)・5月度掛金(6月入金分)の拠出は停止していたため、6月30日に資格喪失処理を取消しても、4月度掛金と5月度掛金を後から追加拠出することはできません。6月度掛金(7月入金分)から拠出を再開することができます。

## (2)NRK WEB 事務システムでの手続きの流れ

①「加入者業務(取消訂正)」を選択します。 ②検索条件を入力し、表示をクリックします。

③対象者を選択します。

|                                                                      |                                           |                                     |                                |       |               |           | ユーザー名:年金 ジ | 大部 ログアウト |          |
|----------------------------------------------------------------------|-------------------------------------------|-------------------------------------|--------------------------------|-------|---------------|-----------|------------|----------|----------|
| 加入者業務(<br>運営管理機関防報<br>フラン情報<br>・ 日のME<br>・ 事務受付業務<br>し企業選択<br>し加入者業務 | クリック<br>加入者業務(国<br>・対象者を選択して<br>また、検索条件を対 | 又消訂正) 対象:<br>(ださい。<br>指定して対象者を検索する) | <mark>者選択</mark><br>「ることも可能です。 | 企業情報  | 2検索条          | 件を入力      | し、「表示」     | 」をクリック   |          |
| L加入者業務(取消訂正)<br>L掛金業務                                                | 検索条件指定                                    |                                     |                                |       | 7             |           |            |          |          |
| レデータファイル送信                                                           | 従業員番号                                     | ~                                   |                                | 加入者番号 |               |           |            |          |          |
| ▼事務照会業務                                                              | 氏名力ナ(半角)                                  |                                     |                                | 氏名漢字  |               | 加入者状況     | <b>•</b>   |          |          |
| ビデータ送信状況照会                                                           |                                           |                                     |                                |       |               |           |            |          |          |
| L取消訂正送信状況照会                                                          |                                           |                                     |                                | 表     | 示             |           |            | 3        | 强扣       |
| L データダウンロード<br>▼管理業務                                                 | 従業員番号                                     | 加入者番号                               | 氏名                             | 动力    | 氏名漢明          | ₹         | 加入者状況      |          | <u> </u> |
| □承認                                                                  | ABCD#001                                  | 1234567891                          | ዞፓታና ለቻወታ                      |       | 取訂 一郎(資格喪失取消) |           | 10入者以外     | 准沢 ^     |          |
| LFAQ                                                                 | ABCD#002                                  | 1234567892                          | ዞ/ ምሳት                         |       | 取訂 二郎(資格喪失耶   | 反消) カ     | 口入者        | 選択       |          |
| ∟ 操作 マニュアル                                                           | ABCD#003                                  | 1234567893                          | ዞ/ ታን ከሳ                       |       | 取訂 三郎(拠出中断・   | 再開取消) 力   | 口入者        | 選択       |          |
| ▼その他                                                                 | ABCD#004                                  | 1234567894                          | ドリテイ シロウ                       |       | 取訂 四郎(属性訂正)   | <u></u> д | 1入者        |          |          |
| レユーザー情報変更                                                            | ABCD#005                                  | 1234567895                          | לים אלי אין                    |       | 取訂 五郎(資格喪失耳   | 反消) カ     | 1入者        | 選択       |          |
| - お問い合わせ先 -                                                          | ABCD#006                                  | 1234567896                          | ዞፓታና ፈማዩ                       |       | 取訂 六実(資格喪失期   | [0消) カ    | 1入者        | 選択       |          |
| ABC信託銀行                                                              | ABCD#007                                  | 1234567897                          | トリテイ ナナ                        |       | 取訂 七菜(資格喪失詞   | T正) 力     | 1入者以外      | 選択       |          |
| 050-1234-5678                                                        | ABCD#008                                  | 1234567898                          | 1月テイ ハチロウ                      |       | 取訂 八郎(資格取得日   | BIT正) カ   | 口入者        | 選択 👻     |          |

Ocpiviteht® 2014日本レコード・キービング・ネットワーク株式会社 All Rights Reserved.

④「取消訂正事由」の▼をクリックし、「加入者資格喪失取消」を選択します。

# ⑤はいをクリックします。

|                        | ミング    | ・ネォワーク | 7株式会社          |                                |             |                     | ユーザー名:年金 太郎             | ወቻፖሳኑ   |
|------------------------|--------|--------|----------------|--------------------------------|-------------|---------------------|-------------------------|---------|
| 加入者業務(取消               | 訂      | E)     |                |                                |             |                     |                         |         |
| 運営管理機関情報 1234          | 5678 : | 企業型運管機 | 末会社            | ī                              | 企業情報        | 12345678:企業型401株式会社 | ±                       |         |
| プラン情報 00348            | 50:ブ   | 571    |                |                                |             |                     |                         |         |
| ✿ HOME                 |        | 加入者對   | 業務(取消訂正) 内     | 容入力                            |             |                     |                         |         |
| <ul> <li></li></ul>    |        | ・取消、町  | 正する事由を選択してください | いまた、訂正する場合は訂正内                 | 四夜を入力してくだ   | さい。                 |                         | 上くあるご質問 |
| 「加入者業務                 |        | ・本処理は  | 加入者情報の取消や訂正を   | 行う異例処理です。処理内容に                 | よっては        |                     | ご注意ください。                |         |
| 1 加入者業務(取得訂正)          |        |        |                |                                |             | 靖屯                  |                         |         |
| 掛金業務                   |        | 取消訂正事  | ā<br>由         | 加入者資格喪失取消                      |             |                     |                         |         |
| ニ 新 並 架 が              |        |        |                | hn 入 去溶热率牛 肋 谐                 |             |                     |                         |         |
| ▼ 事務昭会業務               |        | ご本人さる  | まについて 📕        |                                |             |                     |                         |         |
| レデータ送信状況照会             |        |        | 氏名力ナ(半角)       | 用雇用加入者資格侍喪収済<br>加入者給与ポイント更改取消  |             | 性別                  | 1:男                     |         |
| し取消訂正送信状況照会            |        |        | 氏名漢字           | 加入者拠出中断・再開取消<br> 加入者掛全基礎情報重改取消 | í           | 生年月日                | yyyy/mm/dd              |         |
| レデータダウンロード             |        |        | 郵便番号           | 加入者属性訂正                        | 3           |                     |                         |         |
| ▼管理業務                  |        |        | 住所力ナ(半角)       | 加入者資格毀失訂正<br>加入者資格取得日訂正        | ליב2401 ליב |                     |                         |         |
| 上承認                    |        |        | 住所漢字           | 東京都十代田区北の内1-2-                 | 「31平通りマンション | /401号               |                         |         |
| ▼ガイド                   |        |        | 連絡先電話番号        | 1234567 - 12345 - 12345        |             | 連絡先FAX番号            | 1234567 - 12345 - 12345 |         |
| LFAQ                   |        |        | 加人者番亏          | 1234567811                     |             | 基礎年金番亏              | 9876543211              |         |
| L操作マニュアル               |        | お勤めの   | 状況             |                                |             |                     |                         |         |
| ▼その他                   |        |        | 所属企業           | 22345671:企業〇〇〇〇〇〇              |             |                     |                         |         |
| Lユーザー情報変更              |        |        | 入社年月日          | yyyy/mm/dd                     |             |                     |                         |         |
| - お問い合わせ失 -            |        |        | 従業員番号          | ABCD#011                       |             | 所属部門コード             | AB - 02                 |         |
| - お向い白わせ元 -<br>ABC信託銀行 |        |        | 職務区分           | C1                             |             |                     |                         |         |
| 050-1234-5678          |        |        | 勤務先電話番号        | 0123456 - 01234 - 01234        |             | 勤務先FAX番号            | 0123456 - 01234 - 01234 |         |
|                        |        | ご加入の   | 状況             |                                |             |                     |                         |         |
|                        |        |        | 加入者状況          | 未移換者                           |             |                     |                         |         |
|                        |        |        | 加入者資格取得日       | yyyy/mm/dd                     |             | 当初加入者資格取得日          |                         |         |
|                        |        |        | 加入者資格喪失日       | yyyy/mm/dd                     |             | 加入者資格喪失事由           | 2D:加入者資格喪失(退職)          |         |
|                        |        |        | 事業主返還テーブル      |                                |             |                     |                         |         |
|                        |        |        | 制度移換金入金予定      |                                |             |                     |                         |         |
|                        |        |        | 運用指図者資格取得日     |                                |             |                     |                         |         |
|                        |        |        | 運用指図者資格喪失日     |                                |             | 運用指図者資格喪失事由         |                         |         |
|                        |        |        | 障害認定日          |                                |             |                     |                         |         |
|                        |        |        | 脫退日            |                                |             |                     |                         |         |
|                        |        | 拠出につ   | いて(拠出状況)       |                                |             |                     |                         |         |
|                        |        |        | 適用年月           | yyyy <b>∕m</b> m               |             | 拠出状況                |                         |         |
|                        |        | 拠出につ   | いて(給与・ポイント)    |                                |             | (5)                 | クリック                    |         |
|                        |        |        | 適用年月           | yyyy <b>∕m</b> m               |             | 加入者拠出限度             | 手金加入者                   |         |
|                        |        |        | 給与金額1          | 200,000 円                      |             | ポイント1               | 00.0                    |         |
|                        |        |        |                | 入力は完了しましたか?                    |             |                     |                         |         |
|                        |        |        |                |                                |             |                     |                         |         |
|                        |        |        |                |                                | はい          |                     |                         | 戻る      |
|                        |        |        | 0              |                                |             |                     |                         |         |

⑥表示内容を確認し、取消内容が正しければはいボタンをクリックします。

(取消内容に誤りがあった場合は、戻るをクリックすると、全画面に戻ります。)

|                   | キーピング      | 「ネットワー                                                      | ク株式会社             |              |      |                    | ユーザー名:年金 太郎 | ログアウト |  |  |
|-------------------|------------|-------------------------------------------------------------|-------------------|--------------|------|--------------------|-------------|-------|--|--|
| 加入者業務()           | 取消訂        | 正)                                                          |                   |              |      |                    |             |       |  |  |
| 運営管理機関情報<br>ブラン佐報 | 12345678 : | : 企業型運管<br>751/1                                            | 株式会社              |              | 企業情報 | 12345678:企業型401株式会 | ŧŧ±         |       |  |  |
| ♦ HOME            |            |                                                             | ¥¥zφ/παλμ≘τ.Τ`\ ι | ப்பல்றைக்∋ள  |      |                    |             |       |  |  |
| ▼事務受付業務           |            | 加人有非                                                        | 未務(取消訂正))         | 小合唯認         |      |                    |             |       |  |  |
| L企業選択             |            | <ul> <li>入力された内容を確認してください。</li> </ul>                       |                   |              |      |                    |             |       |  |  |
| L加入者業務            |            | ・本処理は加入者情報の取消や訂正を行う異例処理です。処理内容によっては掛金返戻される場合もありますのでご注意ください。 |                   |              |      |                    |             |       |  |  |
| L加入者業務(取消調        | (丁正)       |                                                             |                   |              |      |                    |             |       |  |  |
| L掛金業務             |            | 取消訂正哥                                                       | <b>事由</b>         | 加入者資格喪失取消    |      |                    |             |       |  |  |
| ∟ データファイル送信       | Ī          | 対象者情                                                        | 禄尼                |              |      |                    |             |       |  |  |
| ▼事務照会業務           |            | - 1-0- <u>-</u> - 1.                                        | 従業自番号             | ABCD#001     |      | 氏名力ナ(半角)           | ለሀታፋ ፈቶበሳ   |       |  |  |
| レデータ送信状況照         | 숦          |                                                             | 加入者番号             | 1234567891   |      | 氏名漢字               |             |       |  |  |
| し取消訂正送信状況         | 開会         |                                                             |                   |              |      |                    |             |       |  |  |
| レデータダウンロード        | :          |                                                             |                   | 上記内容で送信しますか? |      |                    |             |       |  |  |
| ▼管理業務             |            |                                                             |                   |              | はい   | 1                  |             | 展る    |  |  |
| L承認               |            | 18. V'                                                      |                   |              |      |                    |             |       |  |  |
| ▼ガイド              |            |                                                             |                   |              |      |                    |             |       |  |  |
| LFAQ              |            |                                                             |                   |              |      |                    |             |       |  |  |
| L操作マニュアル          |            |                                                             |                   |              |      |                    |             |       |  |  |
| ▼その他              |            |                                                             |                   |              |      | ⑥ク                 | リック         |       |  |  |
| Lユーザー情報変更         | I.         |                                                             |                   |              |      |                    |             |       |  |  |
| - お問い合わせも         | ŧ -        |                                                             |                   |              |      |                    |             |       |  |  |
| ABC信託銀行           | 0          |                                                             |                   |              |      |                    |             |       |  |  |
| 050-1234-5678     |            |                                                             |                   |              |      |                    |             |       |  |  |
|                   |            |                                                             |                   |              |      |                    |             |       |  |  |

Copyright@ 2014日本レコード・キービング・ネットワーク株式会社 All Rights Reserved.

⑦決定を行うと、下記のような「送信完了」画面が表示されますので、内容を確認してください。

| ∭∃≉レコード・キーヒ              | シグ・ネットワーク株式会社                 |                     |                       |               | ユーザー名:           | :年金 太郎 |  |
|--------------------------|-------------------------------|---------------------|-----------------------|---------------|------------------|--------|--|
| 加入者業務(取消                 | 訂正)                           |                     |                       |               |                  |        |  |
| 運営管理機関情報 123450          | 578:企業型運管株式会社                 |                     | 企業情報 1234             | 678:企業型401株式会 | * <del>†</del> ± |        |  |
| フラン情報 003450             | 0:フラン1                        |                     |                       |               |                  |        |  |
| ▼事務受付業務                  | 加入者業務(取消訂                     | 正)送信完了              |                       |               |                  |        |  |
| ∟企業選択                    | ・データの送信が完了しまし                 | た。                  |                       |               |                  |        |  |
| L加入者業務                   |                               |                     |                       |               |                  |        |  |
| L加入者業務(取消訂正)             | 受付番号                          | 企業                  | 取消訂正                  | 事由            | ステータス            |        |  |
| _掛金業務                    | 123456789012                  | 12345678:企業〇〇〇〇〇〇   | 加入者資格喪失取消             | 承認            | 忍待ち              |        |  |
| _ データファイル送信              | ※本処理は加入者情報の取                  | 2消や訂正を行う異例処理です。処理内容 | によっては掛金返戻され           | いる場合もありますので   | でご注意ください。        |        |  |
| ▼事務照会業務                  |                               |                     | 아카 주 성 후 나라 제 ㅋ ㅋ ㅋ   |               | I++-++           |        |  |
| データ送信状況照会                | *理呂管理機関で受けてい。<br>また、受付状況は「取消訂 | 正送信状況照会」画面より確認することが | りの十腕はより処理に口頭<br>可能です。 | れいいいつあらいのう    | 15.90            |        |  |
| 取消訂正送信状況照会               |                               |                     |                       |               |                  |        |  |
| レデータダウンロード               |                               |                     |                       |               |                  |        |  |
| ▼管理業務                    |                               |                     |                       |               |                  |        |  |
| 上承認                      |                               |                     |                       |               |                  |        |  |
| ▼ガイド                     |                               |                     | 対象者選択に戻る              |               |                  |        |  |
| LFAQ                     |                               |                     |                       |               |                  |        |  |
| ∟ 操作 イニュアル               |                               |                     |                       |               |                  |        |  |
| ・その他                     |                               |                     |                       |               |                  |        |  |
|                          |                               |                     |                       |               |                  |        |  |
| - お問い合わせ先 -              |                               |                     |                       |               |                  |        |  |
| ABC信託銀行<br>050-1234-5578 |                               |                     |                       |               |                  |        |  |
|                          |                               |                     |                       |               |                  |        |  |

Copyright@ 2014日本レコード・キービング・ネットワーク株式会社 All Rights Reserved.

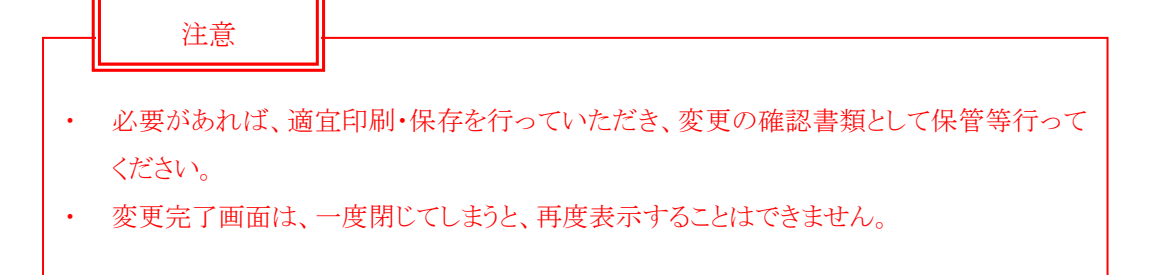